## Instrucciones para registrarse en la cuenta para miembros por Internet de Apple Health (Medicaid) de Washington.

Ingrese al sitio web seguro para miembros desde la página de inicio de Coordinated Care y diríjase a la pestaña "**Login**" (**Iniciar sesión**).

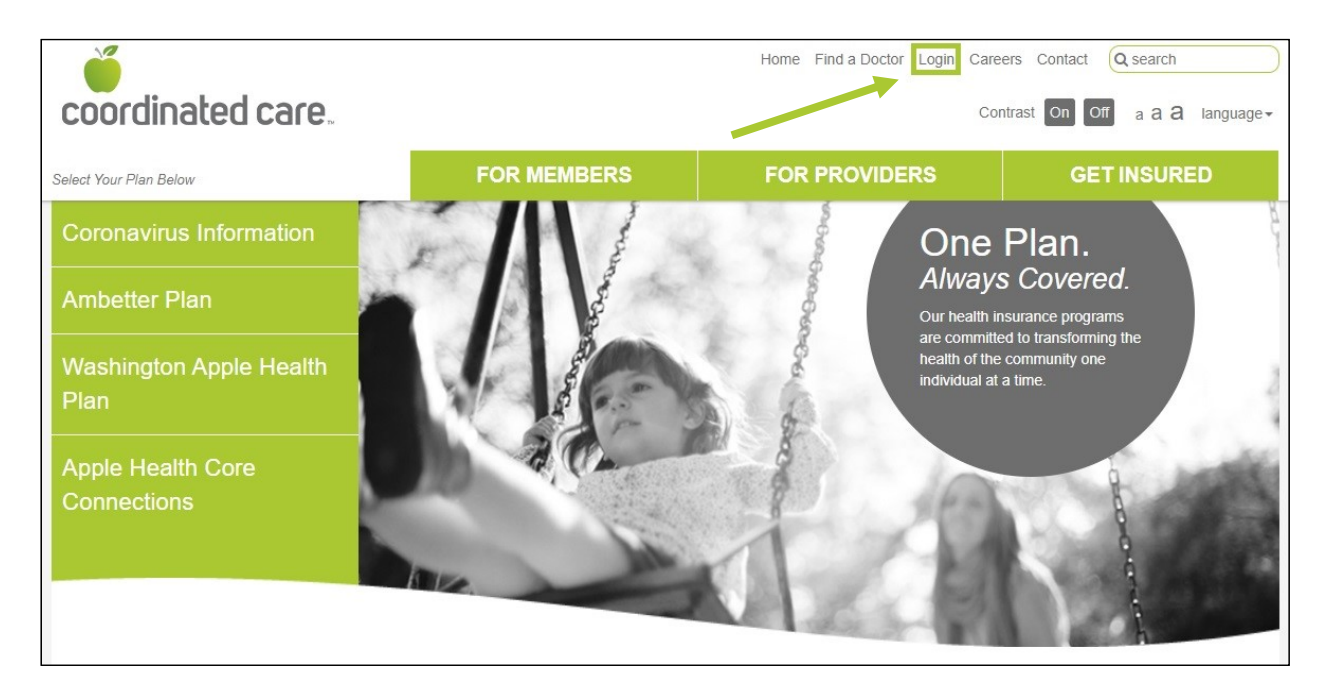

En la sección "**I am a:**" (Soy), seleccione "**Member**" (**Miembro**) en el menú desplegable. En la sección "**My plan is:**" (**Mi plan es**), seleccione **Apple Health (Medicaid)**. Luego, presione el botón "**Submit**" (**Enviar**). También puede visitar el sitio <u>member.coordinatedcarehealth.com</u> para ingresar directamente al sitio web seguro para miembros.

| coordinated care.                                                                                                    |                                        | Home Find a Doctor Login Caree                       | rs Contact Q search |
|----------------------------------------------------------------------------------------------------|----------------------------------------|------------------------------------------------------|---------------------|
|                                                                                                    | FOR MEMBERS                            | FOR PROVIDERS                                        | GET INSURED         |
| Member Portal                                                                                                    |                                        |                                                      | ~                   |
| Create your own online account today                                                                                                    | 1                                      | I am a:                                              |                     |
| Coordinated Care offers many convenient and secure tools to<br>assist you. You also have access to your healthcare information.<br>To enter our secure portal, click on the login button. A new<br>window will open. You can login or register. Creating an account<br>is free and easy.<br>By creating a Coordinated Care account, you can: |                                        | Member ~<br>My plan is:<br>Apple Health (Medicaid) ~ |                     |
| 1 Change your Primary Care Doctor                                                                                                    |                                        | Submit                                               |                     |
| 2 Request a new Member ID                                                                                                    | Card                                   |                                                      |                     |
| 3 Update your personal info                                                                                                    | rmation                                |                                                      |                     |
| 4 Send us a message                                                                                                    |                                        |                                                      |                     |
| For help setting up your member acco<br>instructions (PDF).                                                                                                    | ount, <u>follow these</u>              |                                                      |                     |
| Apple Health Core Connections: Fe<br>Adoption Support and Alumni of Fe                                                                                                    | ature only available to<br>oster Care. |                                                      |                     |

Luego, haga clic en el enlace "**Sign-Up**" (**Registrarse**) que se encuentra a la izquierda del botón "**Login**" (**Iniciar sesión**).

|     | ⊕ English ◄                           |
|-----|---------------------------------------|
|     | coordinated care.                     |
| 6   | Member Login                          |
|     |                                       |
|     | Password Show                         |
| ANT | Save User Name Forgot password?       |
|     | SIGN UP LOGIN                         |
|     | Terms and Conditions   Privacy Policy |
|     | Copyright © 2020, Centene Corporation |

Para continuar, siga los números resaltados (Pasos 1 a 5).

| 34 |                                                           |
|----|-----------------------------------------------------------|
| G  |                                                           |
|    | Create Your Member Account Member ID Member Date of Birth |
|    | MM-DD-YYYY<br>Format: MM-DD-YYYY                          |
|    | CANCEL NEXT                                               |
|    | Terms and Conditions   Privacy Policy                     |
|    | Copyright © 2020, Centene Corporation                     |

**Paso 1**. Ingrese su identificación de miembro y su fecha de nacimiento y, luego, haga clic en **"Next**" (**Siguiente**). La identificación de miembro es lo mismo que la identificación de Medicaid que se encuentra en su tarjeta de miembro de Coordinated Care.

**Paso 2**. Ingrese su nombre, apellido y nombre de usuario (correo electrónico). Haga clic en el botón "**Next**" (**Siguiente**) para recibir un código de verificación en su cuenta de correo electrónico.

| Create Your Member Account                                                         |
|------------------------------------------------------------------------------------|
| tep 2: Please provide us with your name and email to send you a verification code. |
| rst Name                                                                           |
|                                                                                    |
| ust Name                                                                           |
|                                                                                    |
| ser Name (Email)                                                                   |
|                                                                                    |
| ormat: member@email.com                                                            |
| CANCEL                                                                             |

**Paso 3.** Revise su correo electrónico para obtener el código de seis dígitos. Ingrese el código en la casilla y haga clic en el botón "**Next**" (**Siguiente**). Si no recibió un mensaje de correo electrónico con el código, revise la bandeja de correo no deseado. Si no está ahí, haga clic en el enlace "**Resend verification code**" (**Reenviar código de verificación**) para que le vuelvan a enviar el código.

| nail and enter the |
|--------------------|
| nail and enter the |
|                    |
|                    |
|                    |
|                    |
| CANCEL NEX         |
|                    |
|                    |

**Paso 4**. Seleccione tres preguntas y respuestas de seguridad diferentes. Si olvida la contraseña, el sistema le hará estas preguntas para desbloquear su cuenta.

| $\checkmark$                            |                                                                                           |
|-----------------------------------------|-------------------------------------------------------------------------------------------|
|                                         | Create Your Member Account                                                                |
| Step 4: Please se<br>you forgot your pa | lect 3 unique security questions. These will be used to unlock your account i<br>assword. |
| luestion 1<br>Please select your s      | secret question. 👻                                                                        |
| Answer                                  |                                                                                           |
|                                         |                                                                                           |
|                                         |                                                                                           |
| Question 2                              |                                                                                           |
| Please select your s                    | secret question. 🔻                                                                        |
| Answer                                  |                                                                                           |
|                                         |                                                                                           |
|                                         |                                                                                           |
|                                         |                                                                                           |
| Juestion 3                              |                                                                                           |
| Please select your s                    | secret question. 👻                                                                        |
|                                         |                                                                                           |

**Paso 5.** Cree una contraseña y confírmela; luego, haga clic en el botón "**Submit**" (**Enviar**). Su contraseña debe tener al menos 8 caracteres. También debe contener al menos una letra minúscula, una mayúscula y un número o símbolo (0-9&%\$!%^).

| $\bigcirc \qquad \bigcirc \qquad \bigcirc \qquad \bigcirc \qquad \bigcirc \qquad \bigcirc \qquad \bigcirc \qquad \bigcirc \qquad \bigcirc \qquad \bigcirc \qquad$ | 5             |
|----------------------------------------------------------------------------------------------------|---------------|
| Create Your Member Account                                                                                                    |               |
| Step 5: Create your log in details. Create your password now.                                                                                                    |               |
| Password                                                                                                    | • Show        |
|                                                                                                    |               |
| Confirm Password                                                                                                    |               |
|                                                                                                    |               |
|                                                                                                    | CANCEL SUBMIT |

Ha finalizado su registro. Haga clic en el botón "**Login**" (**Iniciar sesión**) para acceder a su cuenta.

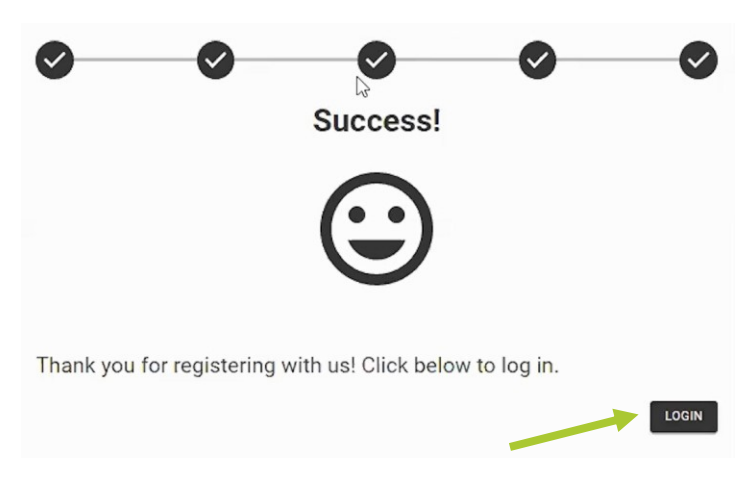

## Olvidó la contraseña o desea desbloquear la cuenta.

Si olvida la contraseña o su cuenta se bloquea, haga clic en el enlace "**Forgot password?**" (¿**Olvidó la contraseña**?) en la página de inicio de sesión para miembros.

Luego, responda a las preguntas de seguridad con sus respuestas. Cambie la contraseña y, luego, inicie sesión para acceder a su cuenta.

|   | English 👻                             |
|---|---------------------------------------|
|   | coordinated care.                     |
| C | Member Login                          |
|   | User Name (Email)                     |
|   | Password © Show                       |
|   | Save User Name Forgot password?       |
|   | SIGN UP LOGIN                         |
|   | Terms and Conditions   Privacy Policy |
|   | Copyright © 2020, Centene Corporation |